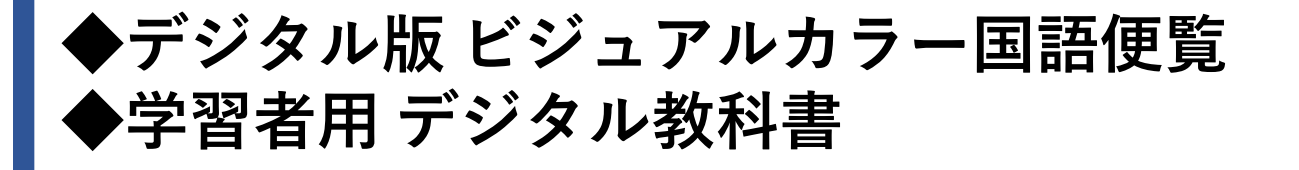

# 「アプリで読む」 導入手順(オフライン使用)

# Windows

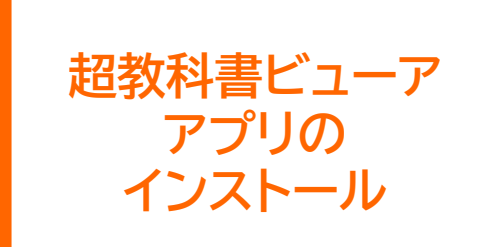

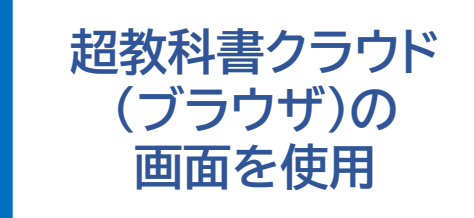

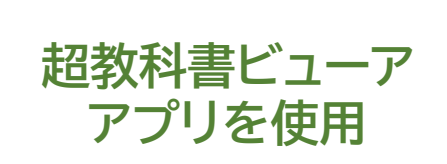

2022年3月29日作成

### 超教科書ビューアアプリのインストールを始めます。

## <u>1.「超教科書保存」フォルダと「超教科書履歴」フォルダを作成します。</u> 作成する場所は、先生の指示を受けてください。

| 📕   🛃 =  新しいフ                                                                       | ォルダー                                                                                  |             |                                                                                                    |                                  |
|-------------------------------------------------------------------------------------|---------------------------------------------------------------------------------------|-------------|----------------------------------------------------------------------------------------------------|----------------------------------|
| ファイル ホーム 共有                                                                         | 有 表示                                                                                  |             |                                                                                                    |                                  |
| ★ クイック アクセス コピー 貼 にピン留めする な ク イック アクセス コピー 貼 ない ない ない ない ない ない ない ない ない ない ない ない ない | <ul> <li>「フィスのコピー」</li> <li>「ショートカットの貼り付け」</li> <li>「切り取り」</li> <li>「切り取り」</li> </ul> | 移動先 コピータ    | <ul> <li>         前除 名前<br/>の変更     </li> </ul>                                                                                      | ● 新しいアイテム・<br>新しい<br>フォルダー<br>新田 |
| $\leftrightarrow \rightarrow \vee \uparrow \blacksquare$                            | PC » ドキュメント »                                                                         |             | AND THE                                                                                                    | ×                                |
|                                                                                     |                                                                                       |             | このフォルダーは空                                                                                                    | टई.                              |
|                                                                                     | 表示(V)<br>並べ替え(O)<br>グループで表示(P)<br>最新の情報に更新(E)                                         | ><br>><br>> |                                                                                                    |                                  |
|                                                                                     | このフォルダーのカスタマイズ(F)                                                                     |             |                                                                                                    |                                  |
|                                                                                     | 貼り付け(P)<br>ショートカットの貼り付け(S)<br>元に戻す - 新規(U)                                            | Ctrl+Z      |                                                                                                    |                                  |
|                                                                                     | アクセスを許可する(G)                                                                          | >           |                                                                                                    |                                  |
|                                                                                     | 新規作成(X)                                                                               | > 📜         | フォルダー(F)                                                                                                    |                                  |
|                                                                                     | ブロバティ(R)                                                                              |             | ショートカット(S)<br>ビットマップ イメージ<br>第一学習社 漢文ツ-<br>Microsoft Word 文:<br>Microsoft PowerPo<br>リッチ テキスト形式<br>テキスト ドキュメント<br>Microsoft Excel ワー | ル<br>書<br>int プレゼンテーション<br>クシート  |

右クリック→新規作成

→フォルダを選択

- 🗸 📕 🚽 新しいフォルダー ファイル ホーム 共有 表示 ■ ブレビュー ウィンドウ 読 サアイコン 読 小アイコン ・ 🔲 グループ化・ ■ 詳細 → 並べ替え 11 列の追加・ ナビゲーション ウィンドウ <del>-</del> 🎦 詳細ウィンドウ 📅 すべての列のサイズを自 レイアウト ペイン 現在のビュー ← → ✓ ↑ 
B > PC > F+2X2F > 名前 更新日時 種類 ✓ ▲ 新しいフォルダー 2022/03/19 14:31 ファイル フォルダ

# フォルダ名を変更する 任意の文字列で構いません

例)超教科書保存 例)超教科書履歴

| <ul> <li>□</li> <li>□</li> <li>□<th>示</th><th></th><th></th><th></th></li></ul> | 示                                                                                   |         |      |                                                                                  |
|----------------------------------------------------------------------------------------------------|-------------------------------------------------------------------------------------|---------|------|----------------------------------------------------------------------------------|
| <ul> <li>ブレビュー ウィンドウ</li> <li>ナビゲーション<br/>ウィンドウ・</li> <li>ボ細ウィンドウ</li> <li>ベイン</li> </ul>                                                                                                    | ■ 特大アイコン ● 大アイコン<br>■ 中アイコン 100 小アイコン<br>100 小アイコン<br>100 小アイコン<br>100 戸前細<br>レイアウト | *       | 並べ替え | <ul> <li>□ グループ化・</li> <li>① 列の追加・</li> <li>□ すべての列のサイズを自動<br/>現在のビュー</li> </ul> |
| $\leftarrow \rightarrow \neg \uparrow$ i i · PC >                                                                                                    | ドキュメント »                                                                            |         |      |                                                                                  |
| □ 名前 ^                                                                                                    | 更新日                                                                                 | 時       |      | 種類                                                                               |
| ☑ ▶ 超教科書履歴                                                                                                    | 2022/0                                                                              | 3/19 14 | 4:32 | ファイル フォルダー                                                                       |
| ▶ 超教科書保存                                                                                                    | 2022/0                                                                              | 3/19 14 | 4:31 | ファイル フォルダー                                                                       |

超教科書ビューアのインストール

2つのフォルダを作成します

※注意 このフォルダを削除すると、 教材が表示されなくなります。 普段見えないところに 作成した方が良いです。

## 2. ブラウザ(Edge)を開いて、「超教科書 情報提供サイト」と検索します。

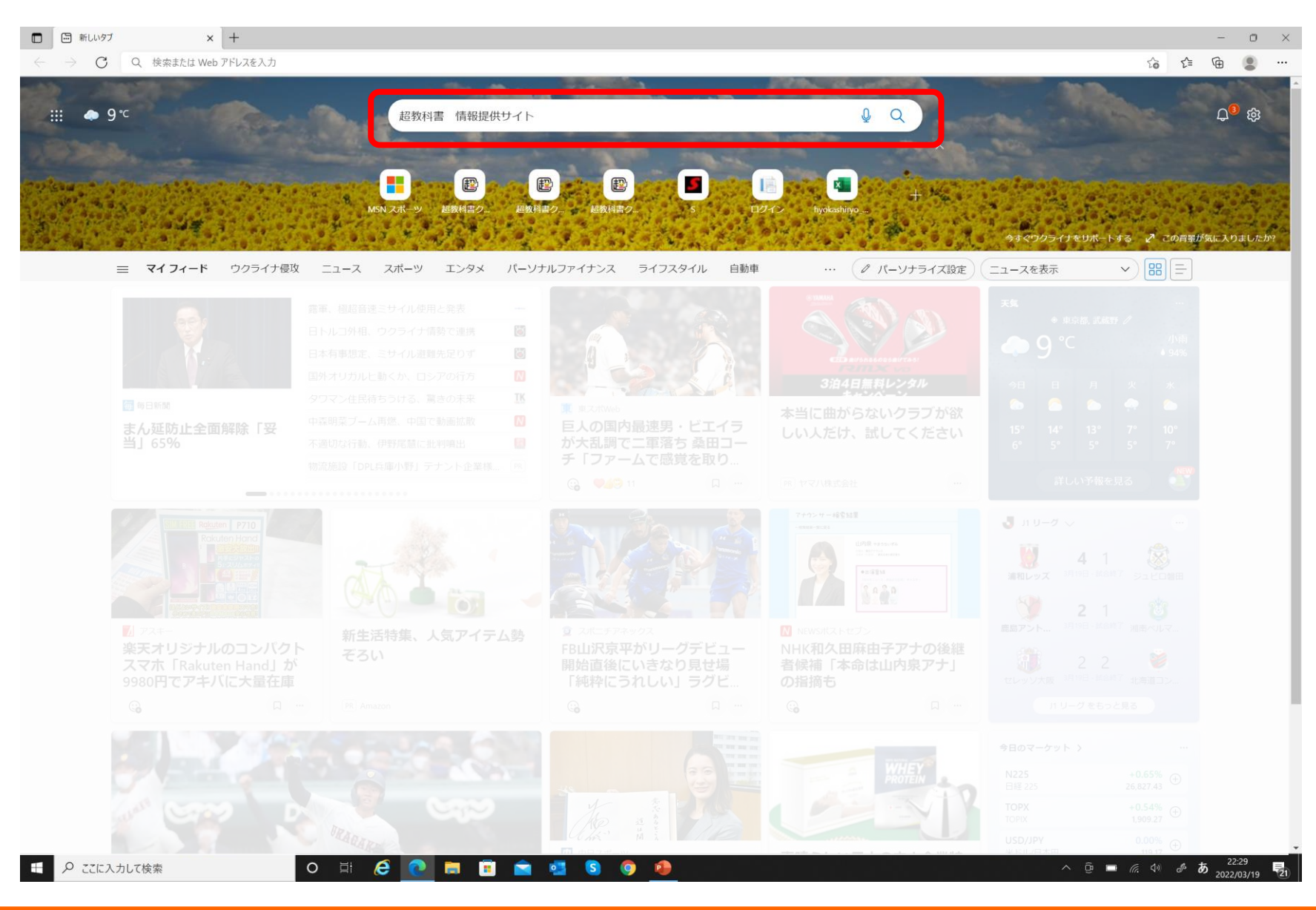

# 3. "デジタル教科書ビューア「超教科書」情報提供サイト"を選択します。

| - → G (        | <ul> <li>https://www.bing.com/search?q=超教科書%E3%80%80情</li> </ul>                    | 報提供サイト&form=ANSPH1&refig=c2fb3dd594e          | e5448ba6707c0219643514&pc=U531 |                                      | A`` tõ ti (⊕ 📲     |
|----------------|-------------------------------------------------------------------------------------|-----------------------------------------------|--------------------------------|--------------------------------------|--------------------|
| Microsoft Bing | 超教科書 情報提供サイト                                                                        | \$ © Q                                        |                                | English Switch to Bing in English 慶君 | Rewards 😵 🗮        |
|                | すべて 画像 動画 地図 ニュース                                                                   |                                               |                                |                                      | Wallpaper アプリを取得 > |
|                | 616,000 件の検索結果 時間指定なし マ                                                             |                                               |                                |                                      |                    |
|                | © UNIQUE DATA, SMALL HAPPY あなたは                                                     | 、それを幸せと呼んだ。                                   | 関連キーワード                        |                                      |                    |
|                | MK.CCC.CO.JD/ ▼<br>広告 私たちが大切に考えるのは、その人が充実した日々を                                      | 丁寧に生きていくための小さな幸福。                             | 小学校教科書デジタル教科書                  |                                      |                    |
|                | 目指すものを物語にして小さな幸福に囲まれた温かなひと                                                          | たちの世界をひとつの映像にしまし                              | 谷林島 デンタル 秋村吉 起秋村吉<br>招教科書 web版 |                                      |                    |
|                | Ť⊂.₀                                                                                |                                               | 超教科書組織コード                      |                                      | 2                  |
|                | cho-textbook.jp のコンテンツを参照する                                                         |                                               | 超教科書 <b>クラウド 啓林館</b>           |                                      |                    |
|                | マニュアルトップ - デジタル教科書ビューア「超教科書」                                                        | 青報提供サ                                         | 超教科書 <b>クラウド版</b>              |                                      |                    |
|                | プライバシーポリシー - デジタル教科書ビューア「超教科                                                        | 書」情報提                                         | 超テキストプック                       |                                      |                    |
|                | 詳細                                                                                  |                                               | 超教科                            |                                      |                    |
| ſ              | ◎ デジタル教科書ビューア「超教科書」情報                                                               | 報提供サイト                                        |                                |                                      |                    |
| L L            | https://www.cho-textbook.jp -                                                       |                                               |                                |                                      |                    |
|                | 本 <b>サイト</b> はデジタル教科書ビューア「超教科書」のご利用<br>象とした <b>情報提供サイト</b> です。「 <b>超教科</b> 書」の導入をご検 | 者様(指導者、学習者など)を主な対<br>討いただける <b>教科書</b> 発行者様、出 |                                |                                      |                    |
|                | お問い合わせ プラ                                                                           | イバシーポリシー                                      |                                |                                      |                    |
|                | 「超教科書」情報提供サイトトップニュー 超教科<br>スパージョン情報お問い合わせ BPS株                                      | 書における個人情報の扱いについて<br>式会社(以下「当社」といいま            |                                |                                      |                    |
|                | バージョン/唐祝 225                                                                        |                                               |                                |                                      |                    |
|                | バーンヨンIF¥X     超教科書 Windowsアプリ版 ダウンロード     超教科                                       | 14音フラフト<br>書クラウド - デジタル教科書ビュー                 |                                |                                      |                    |
|                | zip版 ※ すでに2020年度に小学校版デ ア「超                                                          | 教科書」情報提供サイト                                   |                                |                                      |                    |
|                | ニュース                                                                                |                                               |                                |                                      |                    |
|                | デジタル教科書ビューア「超教科書」の情<br>報提供サイトを開設しました。 本サイ                                           |                                               |                                |                                      |                    |
|                | chotextbook in の検索結果のみを表示                                                           |                                               |                                |                                      |                    |
|                | CHONEXIDUOK JP UNEXHER UNCLASS                                                      |                                               |                                |                                      |                    |
|                | ◎利用規約   デジタル教科書ビューア「超                                                               | 教科書」情報提供サイト                                   |                                |                                      |                    |
|                | https://www.cho-textbook.jp/terms-cloud.html -                                      |                                               |                                |                                      |                    |
|                | 超教科書クラウト 利用規約 本利用規約 (以下「本規約」で<br>供条件および当社と登録ユーザーの皆様との間の権利義務                         | こ言います。 )には、本サービスの婕<br>関係が定められています。本サー         |                                |                                      |                    |
|                |                                                                                     | 0                                             |                                |                                      |                    |
|                | <ul> <li>         ・ロックレンション・ローチャンシンシンシンシンシンシンシンシンシンシンシンシンシンシンシンシンシンシンシ</li></ul>    | ext/ •                                        |                                |                                      |                    |
|                | 超教科書 情報提供サイト https://www.cho-textbook.jp Q2                                         | : Apache Log4jの脆弱性について何か                      |                                |                                      |                    |
|                | 問題は発生していますか? A:弊社のデジタル教科書で使                                                         | 用している超教科書ビューアで                                |                                |                                      |                    |
|                |                                                                                     |                                               |                                |                                      |                    |

# <u>4. 「バージョン情報」を選択します。</u>

| 起数科書 情報提供サイト - 検索 ×   デジタル教科書ビューア「超教科書」                            | 1 x +                                                                                                    |        |         | - (    | o x |
|--------------------------------------------------------------------|----------------------------------------------------------------------------------------------------|--------|---------|--------|-----|
| $\leftarrow$ $\rightarrow$ $C$ $	circ$ https://www.cho-textbook.jp |                                                                                                    |        | A* 50   | ć= 🔂   |     |
| お や まままで の や の や の や の や の や の や の や の や の や の                     | ۴».                                                                                                    | プ ニュース | バージョン情報 | お問い合わせ | Â   |
|                                                                    | デジタル教科書ビューアレーロークレーロークレローク <td< td=""><td></td><td></td><td></td><td></td></td<> |        |         |        |     |
| 2                                                                  | ニュース<br>2022年3月18日 Windowsアプリ版/iOSアプリ版リリースのお知らせ                                                                                                    |        |         |        |     |
| 2<br>https://www.cho-textbook.jp/updates.html                      | 2021年12月21日 Apache Log4jの脆弱性について                                                                                                    |        |         |        |     |

## <u>5. ビューアをインストールします。</u>

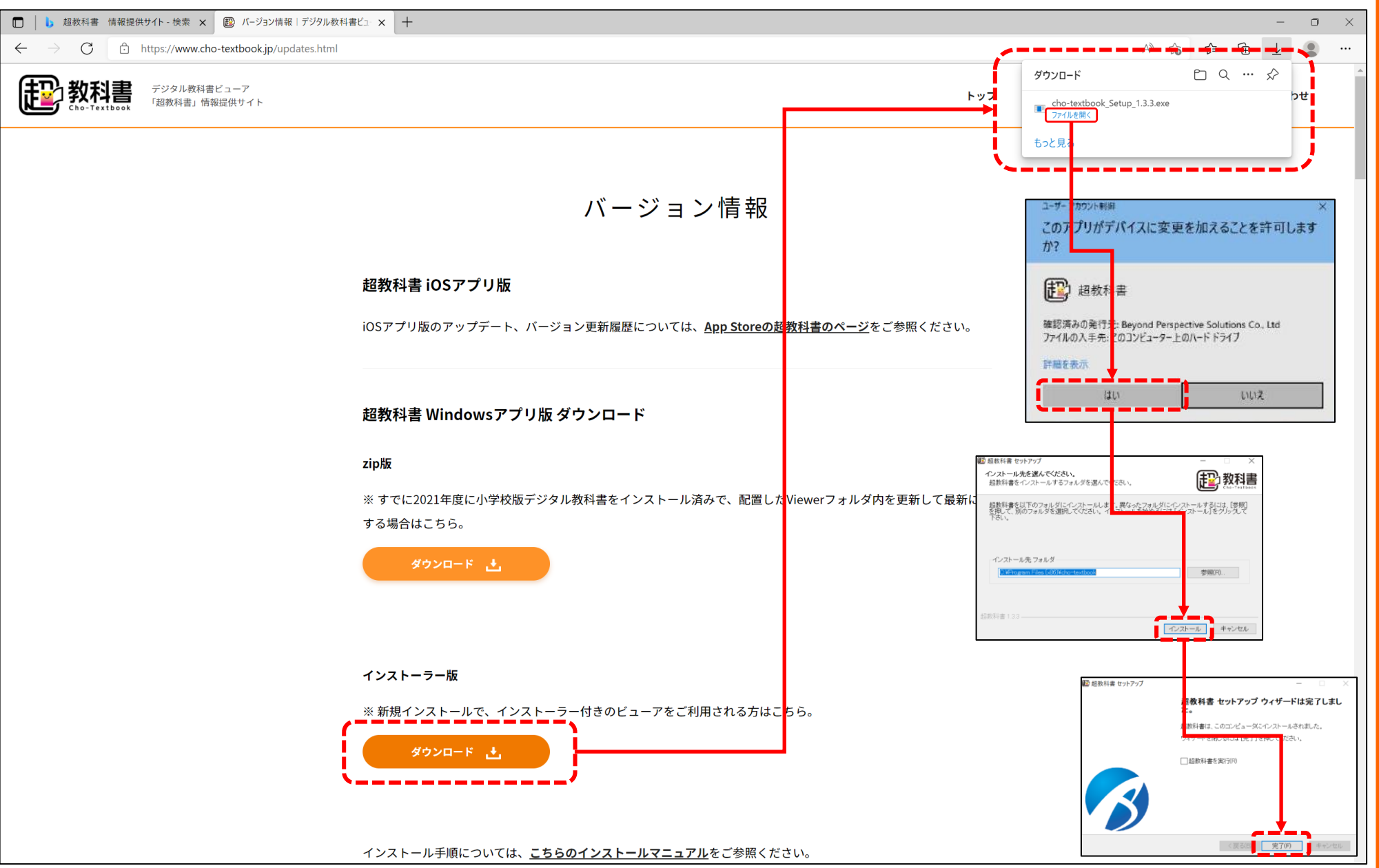

# <u>6. ビューアの初期設定~「教科書保存フォルダ」を指定します。</u>

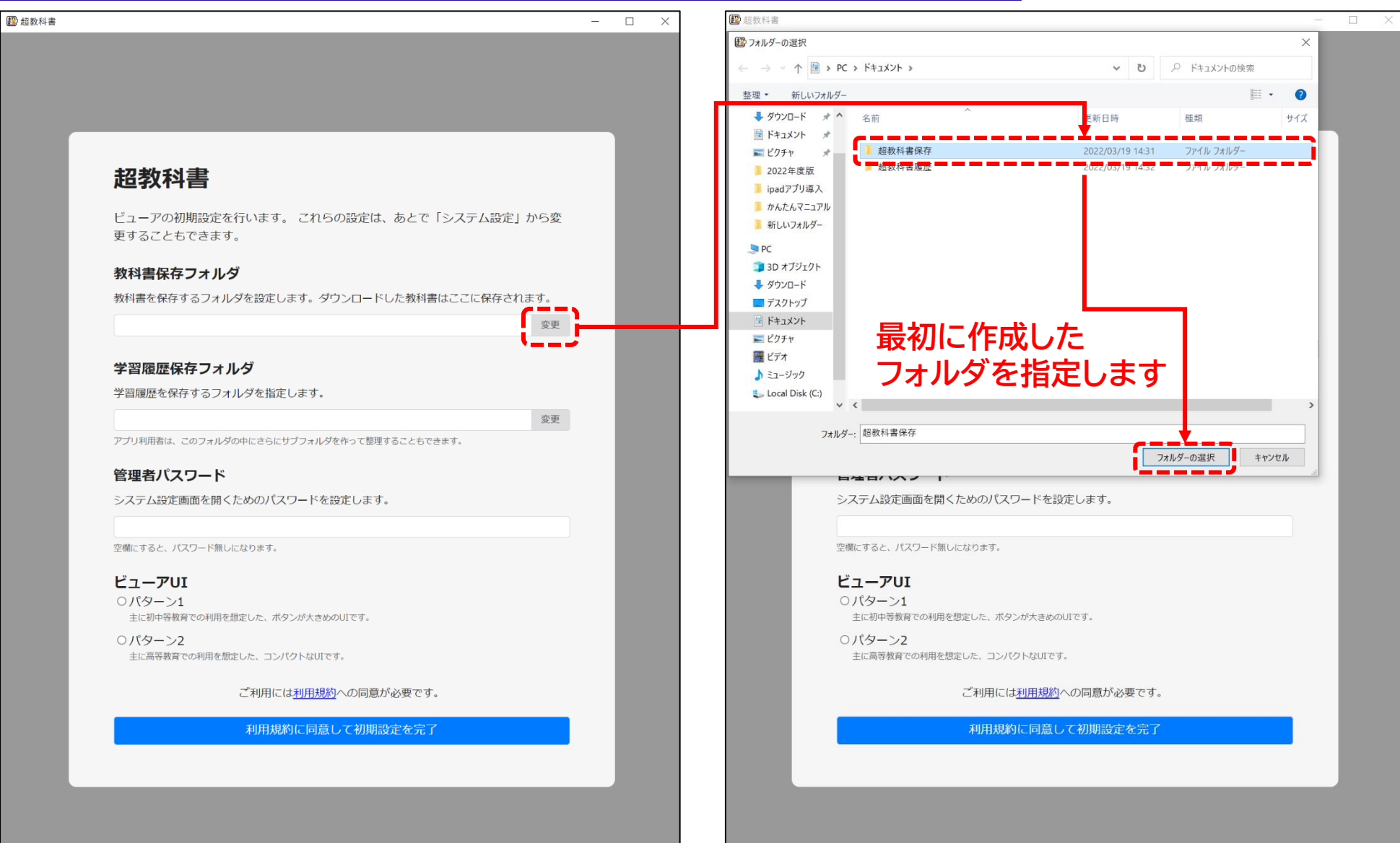

# <u>7. ビューアの初期設定~「学習履歴保存フォルダ」を指定します。</u>

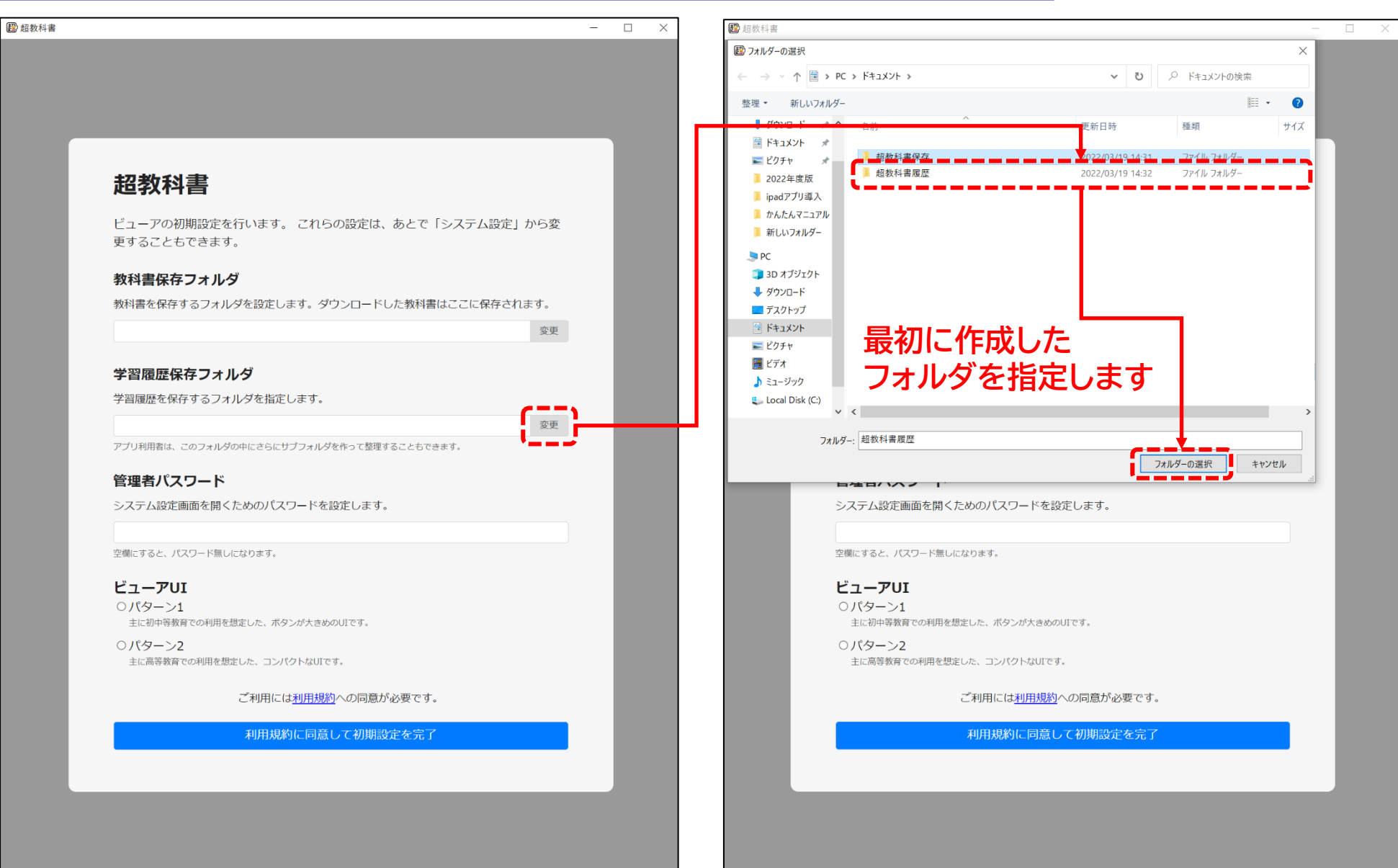

超教科書ビューアのインストール

## <u>8. ビューアの初期設定~「ビューアUI」を選択します。</u>

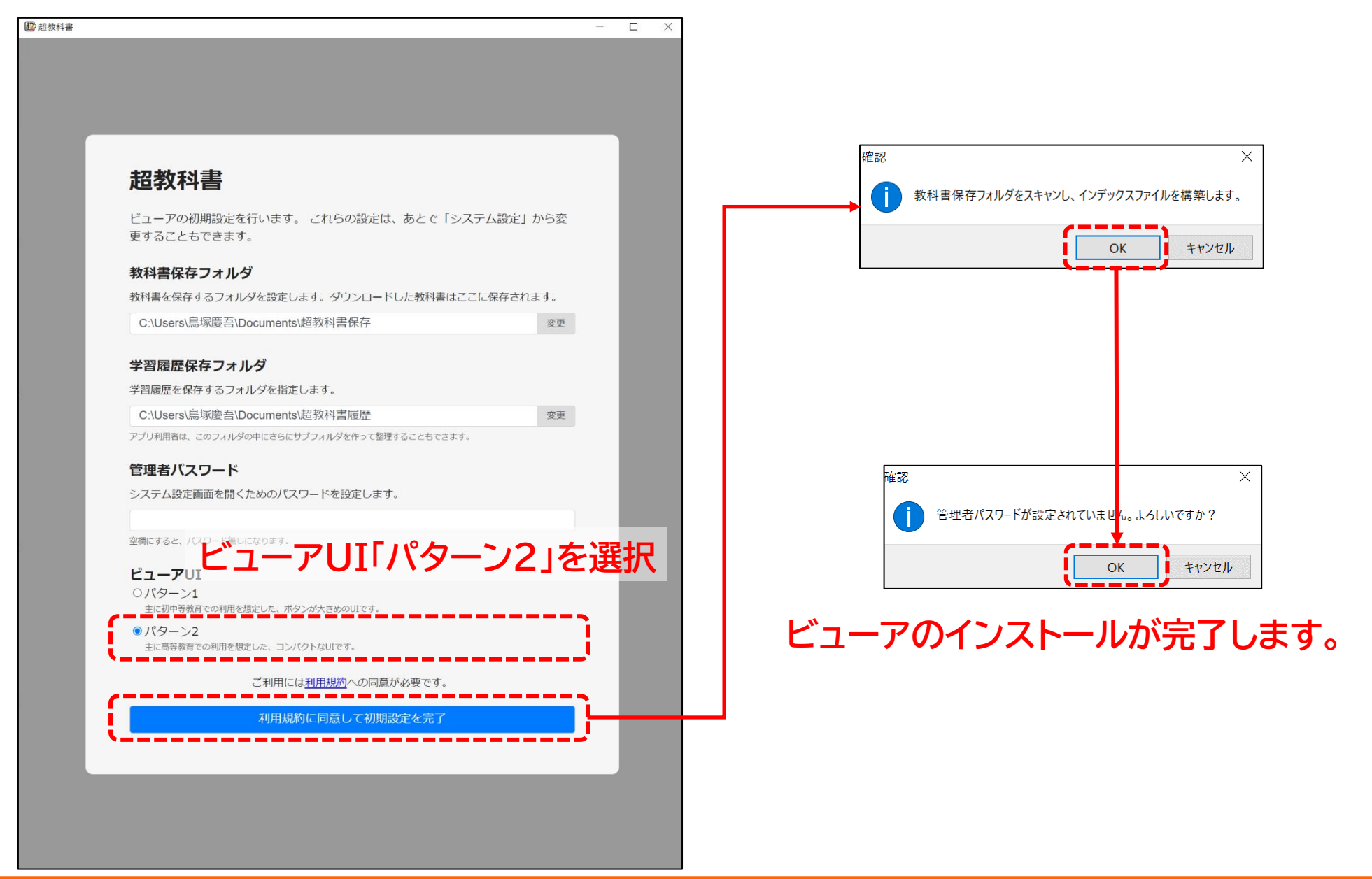

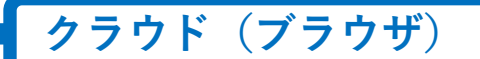

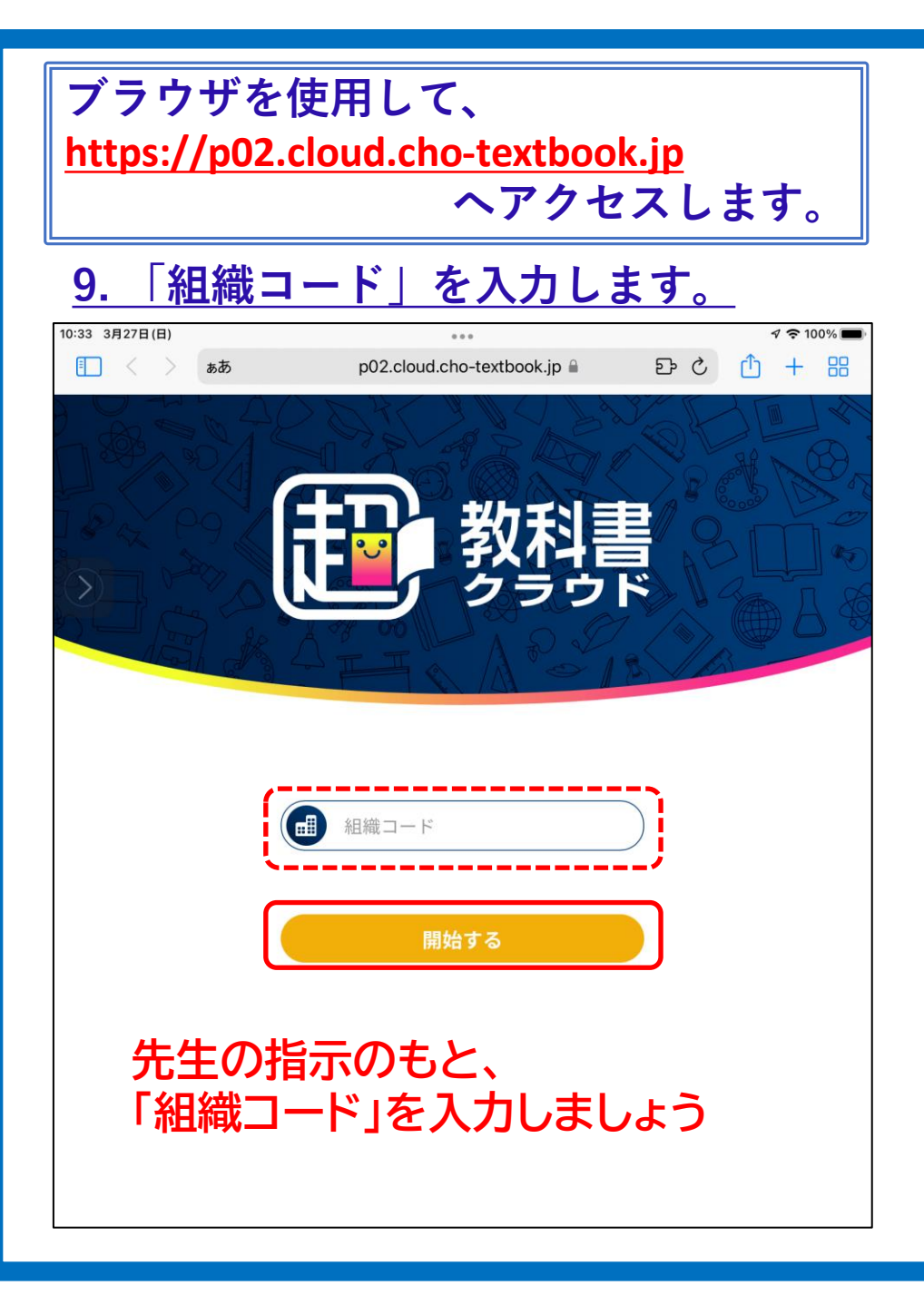

# <u>10. 超教科書クラウドにログインします。</u>

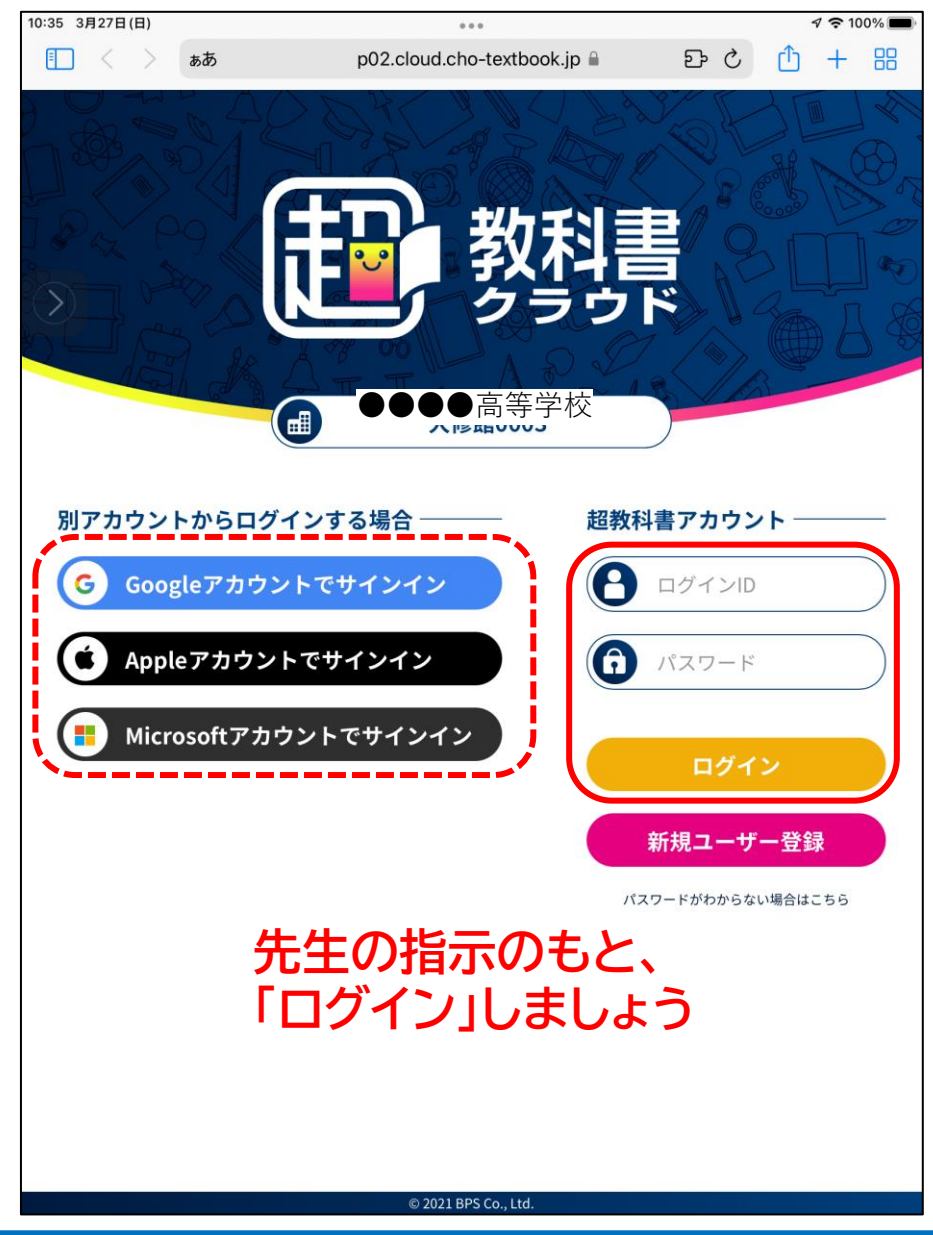

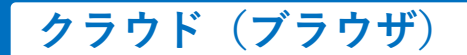

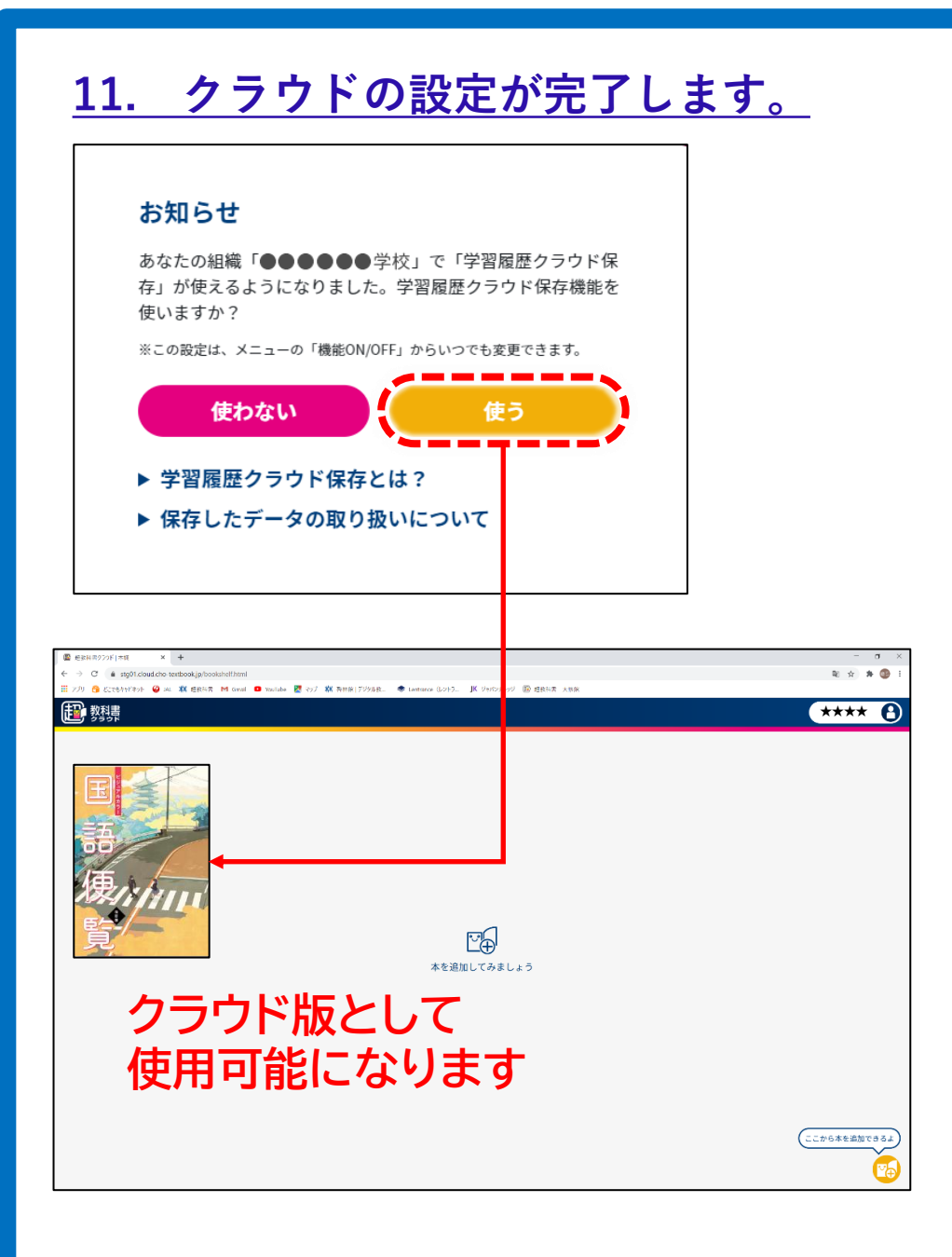

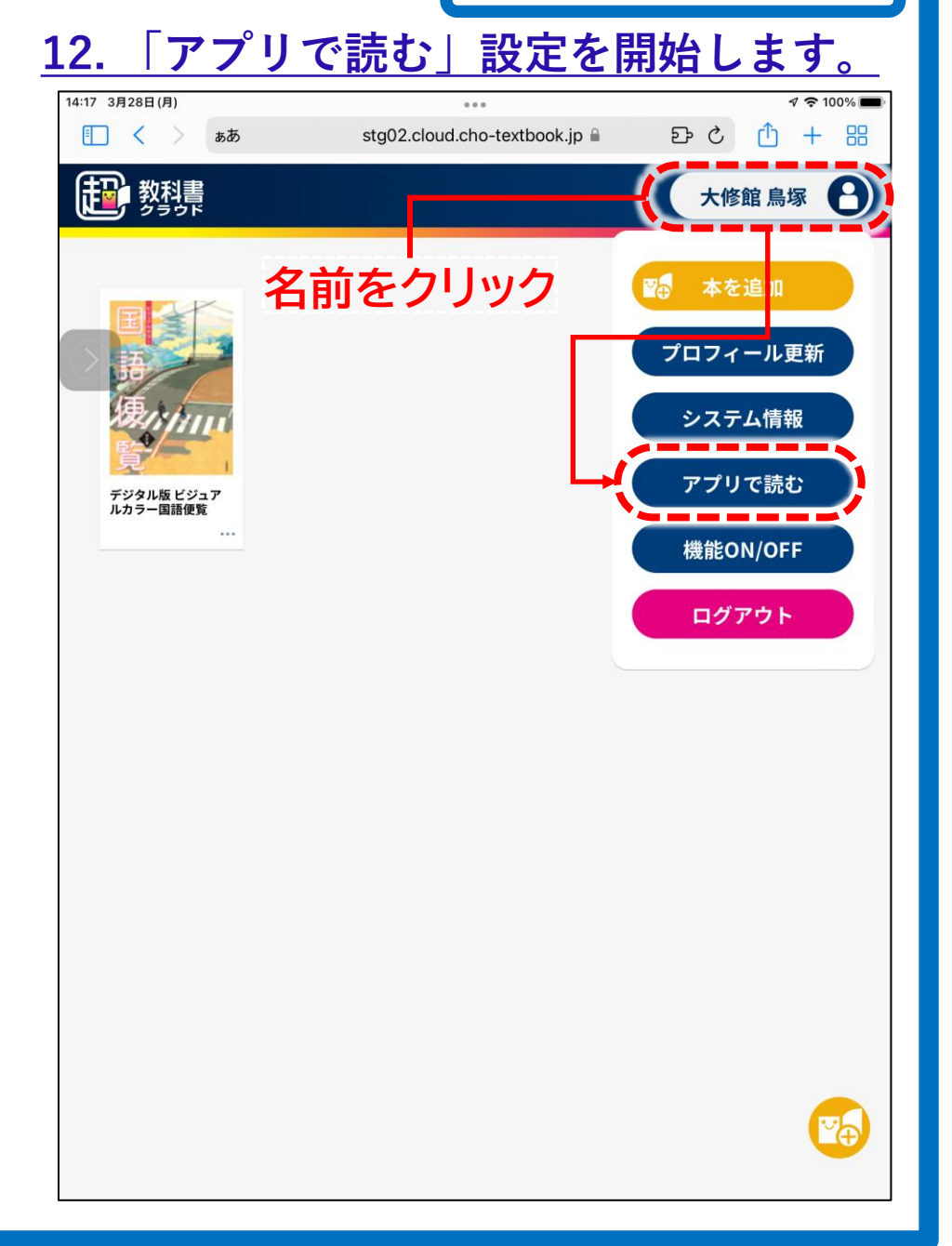

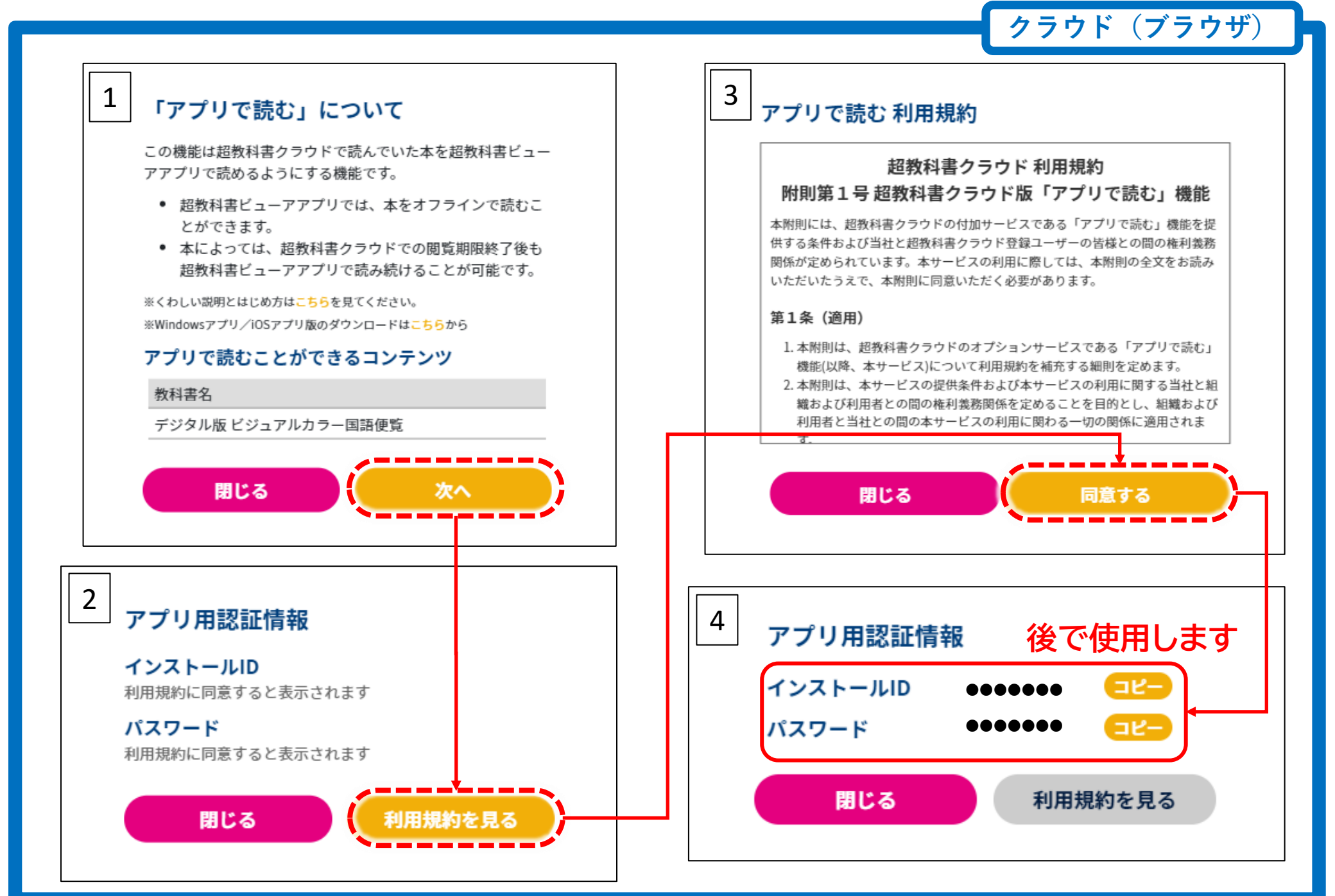

クラウド(ブラウザ)

#### <u>※注意事項</u>

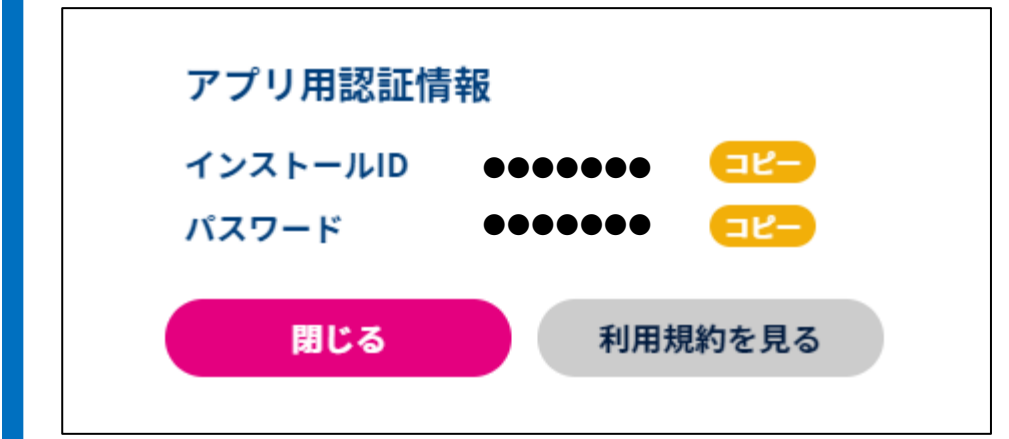

ここで表示されるIDとパスワードはユーザ固有 のものです。

利用規約に基づき、他の人に教えることは 絶対に行わないでください。

ここから先の作業は、クラウド(ブラウザ)画面とアプリ画面を 交互に使用しながら作業を行います。 ブラウザを閉じずに、アプリの設定を開始してください。

# <u>13. 超教科書ビューアを開きます。</u>

| 超教科書  | -         |    | 超教科書   |       |          |       | - 🗆 X       |
|-------|-----------|----|--------|-------|----------|-------|-------------|
| 教科書一覧 | 学習履歴一覧    |    | $\int$ | 教科書一覧 | <b>学</b> | 習履歴一覧 |             |
|       |           |    |        |       |          |       |             |
|       |           |    |        |       |          |       |             |
|       |           |    |        |       |          |       |             |
|       |           |    |        |       |          |       |             |
|       |           |    |        |       |          |       |             |
|       |           |    |        |       |          |       |             |
|       |           |    |        |       |          |       |             |
|       |           |    |        |       |          |       |             |
|       |           |    |        |       |          |       |             |
|       |           |    |        |       |          |       |             |
|       |           |    |        |       |          |       |             |
|       |           |    |        |       |          |       |             |
|       |           |    |        |       |          | ŝ     | システム情報      |
| ;     | 右下のマークをクリ | ック |        | 「設    | 定」をクリ    | ック    | È画面表示<br>⊕定 |
|       |           | Ø  |        |       |          |       | 0           |

# <u>14. 教科書サーバを設定します。</u>

| 🛃 超教科書 |                                                                                               | - 🗆 × | 😰 超教科書 |                                                                                                    | - 🗆 X  |
|--------|-----------------------------------------------------------------------------------------------|-------|--------|----------------------------------------------------------------------------------------------------|--------|
| 戻る     | 設定                                                                                            |       | 戻る     | 設定                                                                                                    |        |
|        | 教科書ダウンロードサーバ                                                                                  |       |        | 教科書ダウンロードサーバ                                                                                                 |        |
|        | https://p01.server.cho-textbook.jp/api                                                        |       | 1      | https://p01.server.cho-textbook.jp/api                                                                       | ge     |
|        | インストールID                                                                                      |       | 超教科    | 書クラウド標準サーバを                                                                                                  | を選びます。 |
|        | Change<br>教科書保存先<br>C:\Users\島琢慶吾\Documents\超教科書保存 Change                                     |       |        | Chang<br>教科書<br>教科書のダウンロードとライセンス認証を行うサーバを設定<br>します。                                                          | ge     |
|        | 学習履歴保存先<br>C:\Users\島塚慶吾\Documents\超教科書履歴 Change                                              |       |        | 超教科書(DVD版)標準サーバ<br>学習府<br>ビ型教科書クラウド標準サーバ<br>C User<br>URL直接入力                                                | e      |
|        | <b>管理者パスワード</b><br>パスワードなし Change )                                                           |       |        | <b>É理</b><br>7<br>7<br>7<br>7                                                                                | e      |
|        | ビューアUI<br>○ パターン1<br>主に初中等教育での利用を想定した、ボタンが大きめのUIです。<br>③ パターン2<br>主に高等教育での利用を想定した、コンパクトなUIです。 |       |        | キャンセル<br>ビューアUI<br>・<br>パターン1<br>主に初中等教育での利用を想定した、ボタンが大きめのUIです。<br>・<br>パターン2<br>主に高等教育での利用を想定した、コンパクトなUIです。 | 2      |
|        | 高度なオプション <ul> <li>サーバ証明書の検証を無効化する</li> <li>通常はチェックを入れずにご利用ください。</li> </ul>                    |       |        | 高度なオプション<br>□ サーバ証明書の検証を無効化する<br>通常はチェックを入れずにご利用ください。                                                        |        |
|        | 教科書管理                                                                                         |       |        | 教科書管理                                                                                                    |        |

# <u>15. インストールIDの設定を行います。</u>

| 2 超教科書 |                                                                                                    | _ | $\Box$ × |
|--------|----------------------------------------------------------------------------------------------------|---|----------|
| हठ     | 設定                                                                                                    |   |          |
|        |                                                                                                    |   |          |
|        | 教科書ダウシロートサーバ                                                                                                    |   |          |
|        | https://p01-api.cloud.cho-textbook.jp/nativeapp Change                                                                |   |          |
|        | インストールID                                                                                                    |   |          |
|        | Change                                                                                                    |   | <b>-</b> |
|        | 教科書保存先                                                                                                    |   |          |
|        | C:\Users\島塚慶吾\Documents\超教科書保存 Change                                                                                 |   |          |
|        | 学習履歴保存先                                                                                                    |   |          |
|        | C:\Users\島塚慶吾\Documents\超教科書履歴 Change                                                                                 |   |          |
|        | 管理者パスワード                                                                                                    |   |          |
|        | パスワードなし Change                                                                                                    |   |          |
|        | ビューアUI                                                                                                    |   |          |
|        | <ul> <li>パターン1</li> <li>主に初中等教育での利用を想定した、ボタンが大きめのUIです。</li> <li>パターン2</li> <li>主に高等教育での利用を想定した、コンパクトなUIです。</li> </ul> |   |          |
|        | 高度なオプション                                                                                                    |   |          |
|        | □ サーバ証明書の検証を無効化する<br>通常はチェックを入れずにご利用ください。                                                                             |   |          |
|        | 教科書管理                                                                                                    |   |          |

| アプリー                                                                                                    |
|----------------------------------------------------------------------------------------------------|
|                                                                                                    |
|                                                                                                    |
| アフリ用認証情報                                                                                                    |
| インストールID ●●●●●●●                                                                                                    |
| パスワード •••••• ====                                                                                                    |
|                                                                                                    |
| 開じる利用規約を見る                                                                                                    |
|                                                                                                    |
| 世超数科書                                                                                                    < |
|                                                                                                    |
| 教科書ダウンロードサーバ                                                                                                    |
| https://p01-api.cloud.cho-textbook.jp/nativaapp Change                                                                                                    |
|                                                                                                    |
| インストールID                                                                                                    |
| Change                                                                                                    |
| 教科書インストールIDの設定                                                                                                    |
| C:User 貼り付け e                                                                                                    |
|                                                                                                    |
| 「右クリック」→「貼り付け」ができません。                                                                                                    |
| キーボードの「Ctrl」キーを押しながら                                                                                                    |
| 「V」キーを押してください                                                                                                    |
| e                                                                                                    |
| Ľ⊐−7UI                                                                                                    |
| ○パター>1                                                                                                    |

# 16. インストールパスワードの入力を行います。

| 😰 超教科書 |                                                                                                    | - |   | $\times$ |
|--------|----------------------------------------------------------------------------------------------------|---|---|----------|
| 戻る     | 設定                                                                                                    |   |   |          |
|        | 教科書ダウンロードサーバ                                                                                                |   |   |          |
|        |                                                                                                    |   |   |          |
|        | https://p01-api.cloud.cho-textbook.jp/nativeapp Change                                                      |   |   |          |
|        | インストールID                                                                                                    |   |   |          |
|        | AAAAAbbb Change                                                                                             |   |   |          |
|        | 教科書保存先                                                                                                    |   |   |          |
|        | C:\Users\島琢慶石\Documents\超教科書保存 Change                                                                       |   |   |          |
|        | 学習履歴保存先                                                                                                    |   |   |          |
|        | C:\Users\島塚慶吾\Documents\超教科書履歴 Change                                                                       |   |   |          |
|        | 管理者パスワード                                                                                                    |   |   |          |
|        | パスワードなし Change                                                                                              |   | _ |          |
|        | ビューアUI                                                                                                    |   |   |          |
|        | <ul> <li>パターン1<br/>主に初中等教育での利用を想定した、ボタンが大きめのUIです。</li> <li>パターン2<br/>主に高等教育での利用を想定した、コンパクトなUIです。</li> </ul> |   |   |          |
|        | 高度なオプション                                                                                                    |   |   |          |
|        | □ サーバ証明書の検証を無効化する<br>通常はチェックを入れずにご利用ください。                                                                   |   |   |          |
|        | 教科書管理                                                                                                    |   |   |          |
|        | 教科書管理                                                                                                    |   |   |          |

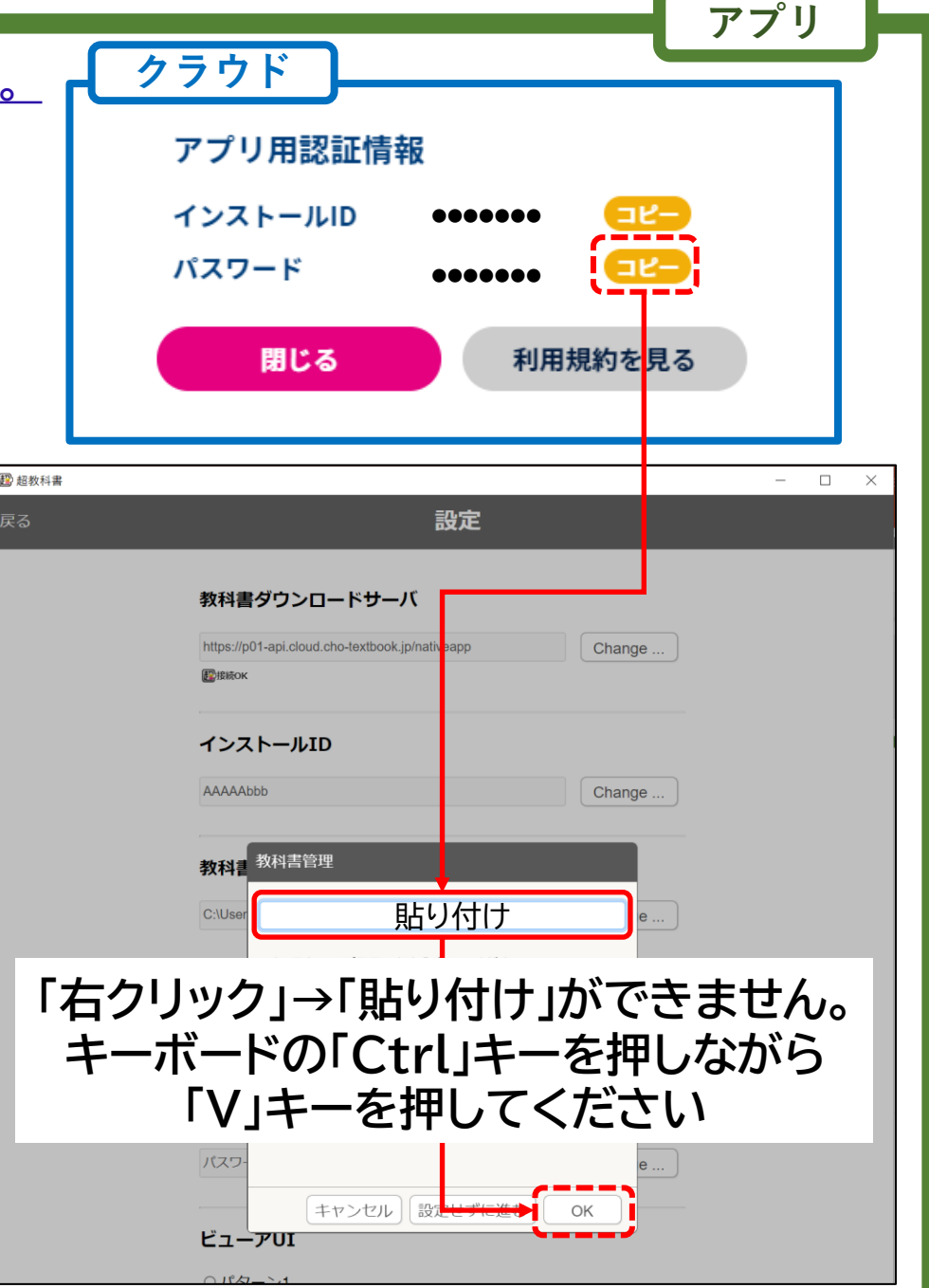

# 17. インストールできる教材が表示されます。 18. 教材ダウンロード画面が表示されます。

| 🛃 超教科書          |                                                                     |              | -  | $\times$ |
|-----------------|---------------------------------------------------------------------|--------------|----|----------|
| 戻る              | 教科書管理                                                               |              |    |          |
|                 | 教材名                                                                 | サーバ          | 操作 |          |
| 国<br>語<br>矮yppy | デジタル版 ビジュアルカラー国語便覧<br>urn:uuid:ad3857e5-6846-4ef9-a124-8d1ca1e8df38 | 2025/3/31 まで | 詳細 | )        |

#### 2 超教科書 - 0

教科書祭神

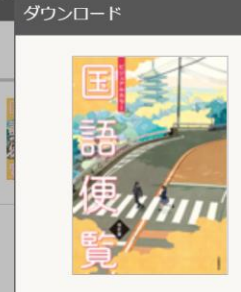

#### 教科書情報

教材名 デジタル版 ビジュア ルカラー国語便覧 ID urn:uuid:ad3857e5-6846-4ef9-a124-8d1ca1e8df38 発行者 大修館書店 教科 国語 学年 高校1-3年生

| <sup>1</sup> ウンロード   |          |    |     |   |
|----------------------|----------|----|-----|---|
| ダウンロード対象             | 象を選択してくだ | さい |     |   |
| コンポーネント              | 状態       |    |     |   |
| 全体                   |          |    |     | 1 |
| 目次・巻頭 ダウン            | ンロード可能   |    |     |   |
| 巻頭特集 話<br>す・聞く ダウ:   | ンロード可能   | o  |     |   |
| 巻頭特集 読む ダウ           | ンロード可能   |    |     |   |
| 巻頭特集 書く ダウ           | ンロード可能   |    |     |   |
| 巻頭特集 探究 ダウ           | ンロード可能   |    |     |   |
| 巻頭特集 創作 ダウン          | ンロード可能   |    |     |   |
| 巻頭特集 読書 ダウ           | ンロード可能   |    |     |   |
| 古典文学編 古<br>典の舞台 ダウ:  | ンロード可能   |    |     |   |
| 古典文学編 古<br>典の暮らし ダウ: | ンロード可能   | D  |     |   |
| 古典文学編 古<br>典の時間      | ンロード可能   | o  |     |   |
| 古典文学編 古<br>典の季節      | ンロード可能   | D  |     |   |
| 古典文学編古ダウ             | ンロード可能   |    |     |   |
|                      |          |    | 閉じる | 3 |

アプリ

X

#### 19-1. 全てのページをダウンロードする場合

#### ダウンロード

教科書情報

教材名

発行者

教科

学年

ID

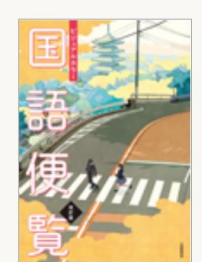

ルカラー国語便覧

6846-4ef9-a124-

8d1ca1e8df38

大修館書店

高校1-3年生

国語

#### インストール状況 インストールされていません。 ダウンロード 全てダウンロード コンポーネント 状態 全体 <sup>ダウンロー</sup>クリックして 目次・巻頭 デジタル版 ビジュア 巻頭特集 話 ダウンロード可能 選択 す・間く urn:uuid:ad3857e5-巻頭特集 読む ダウンロード可能 巻頭特集 書く ダウンロード可能 ダウンロード可能 巻頭特集 探究 1 ダウンロード可能 巻頭特集 創作 ダウンロード可能 巻頭特集 読書 古典文学編 古 ダウンロード可能 曲の舞台 古典文学編 古 ダウンロード可能 曲の暮らし 古典文学編 古 ダウンロード可能 典の時間 古典文学編 古 ダウンロード可能 曲の季節 古典文学編 古 ダウンロード可能 閉じる

# 19-2. 一部のページをダウンロードする場合

#### ダウンロード

教科書情報

教材名

ID

発行者

教科

学年

国語

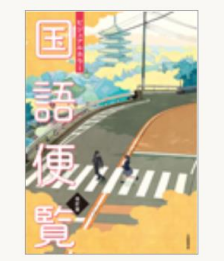

### インストール状況

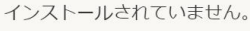

アプリ

#### ダウンロード

選択したコンポーネントをダウンロード コンポーネント 状態 全体 目次・巻頭 ダウンコード可能 デジタル版 ビジュア 巻頭特集 話 ダウンコード可能 ルカラー国語便覧 す・聞く urn:uuid:ad3857e5-巻頭特集 読む ダウンロード可能 6846-4ef9-a124-8d1ca1e8df38 ダウンロード可能 巻頭特集 書く 大修館書店 巻頭特集 探究 ダウンコード可能 巻頭特集 創作 ダウンコード可能 高校1-3年牛 巻頭特集 読書 ダウンロード可能 先生の指示に従って、 • 教材を選択しましょう。  $\checkmark$ 古典文学編 古 ダウンロード可能 曲の時間 古典文学編 古 ダウンロード可能 典の季節 古典文学編 古 ダウンロード可能 閉じる

# <u>20. ダウンロードが開始されます。ダウンロード完了まで、そのまま待ちましょう。</u>

| 超教科書                         |                                                  |                     | : | 128 超数科書                                                           |                                                    |                     | -        |
|------------------------------|--------------------------------------------------|---------------------|---|--------------------------------------------------------------------|----------------------------------------------------|---------------------|----------|
| る<br>ダウンロード                  | 教科書                                              | <b>等</b> 神          |   | 戻る<br><b>ダウンロード</b>                                                | 教科書                                                | <b>夺</b> 理          |          |
|                              | <b>インストール状況</b><br>インストールされていませ<br><b>ダウンロード</b> | ±∕u∘                | _ |                                                                    | <b>インストール状況</b><br>〇 454fac11-620b-451<br>パージョン: 8 | d-b947-4646e1b01474 | 削除更新     |
| <b>湯</b> 内山山                 |                                                  | 全てダウンロード            |   | 2×11/11                                                            | ライセンス: 2022/3/25                                   | ~ 2025/3/31 ライセンス   | ファイルを削除  |
| 覧                            | コンポーネント                                          | 状態                  |   | 覧                                                                  | ダウンロード                                             |                     |          |
| 教科書情報                        | 全体                                               |                     |   | 教科書情報                                                              |                                                    | 全てインストール済み          |          |
| 教材名                          | ダウンロード                                           |                     |   | 教材名                                                                | コンボーネント<br>ダウンロード                                  | <del>11</del> 前2    |          |
| デジタル版 ビジュア<br>ルカラー国語便覧<br>ID | ダウンロード中 (97 / 3482)<br>OEBPS/common/asset/extra  | _ws/e004_ws_saiseil |   | デジタル版 ビジュ<br>ルカラー国語便覧                                              | ュア<br>ダウンロードが完了しました。                               | ]                   |          |
| urn:uuid:ad3857e             | g.                                               |                     |   | urn:uuid:ad385                                                     | 7e!                                                |                     | (Waldes) |
| 8d1ca1e8df38                 |                                                  |                     |   | 8d1ca1e8df38                                                       |                                                    |                     | - FIJI林  |
| 発行者<br>大修館書店                 |                                                  |                     |   | 光行者 大修館書店                                                          |                                                    |                     | 削除       |
| 教科<br>国語                     |                                                  | - 1                 |   | (1)<br>(1)<br>(1)<br>(1)<br>(1)<br>(1)<br>(1)<br>(1)<br>(1)<br>(1) |                                                    |                     | 削除       |
| 子年<br>高校1-3年生                |                                                  |                     | 8 | 高校1-3年生                                                            |                                                    |                     | 削除       |
|                              | 4                                                | キャンセル               | 8 |                                                                    |                                                    | 閉じる                 | 削除       |
|                              | 古典文学編 古<br>典の暮らし                                 | ダウンロード可能            |   |                                                                    | 巻頭特集 読書                                            | 閲覧可能                | 削除       |
|                              | 古典文学編 古                                          | ダウンロード可能            |   |                                                                    | 古典文字編古典の舞台                                         | 閲覧可能                | 削除       |
|                              | 共の時間<br>古典文学編 古                                  | グウンロード司件            |   |                                                                    | 古典文学編 古<br>典の暮らし                                   | 閲覧可能                | 削除       |
|                              | 典の季節                                             | タワンロード可能            |   |                                                                    | 古典文学編 古                                            | 閲覧可能                | 削除       |
|                              | 古典文学編古                                           | ダウンロード可能            | - |                                                                    | 20021010                                           |                     |          |

# <u>21. 設定画面を閉じていきます。</u>

|                                       |                                                                                         |                                             |                            |                      | *****                                                                                                    | <b>H</b>     |    |
|---------------------------------------|-----------------------------------------------------------------------------------------|---------------------------------------------|----------------------------|----------------------|----------------------------------------------------------------------------------------------------|--------------|----|
|                                       |                                                                                         | - 444a                                      | - 🗆 ×                      | 戻る                   | 教科書官均 教科書官均                                                                                                    | <u>"</u> 里"  |    |
| ]ード                                   | <u>教</u> 祖国                                                                             | 「「「」「」「」」                                   | <u>!</u>                   | 教材:                  | <u>گ</u>                                                                                                    | サーバ          | 操作 |
|                                       | <b>インストール状況</b><br>つ 454fac11-620b-45<br>パージョン: 8<br>ライセンス: 2022/3/2<br>ダウンロード          | 51d-b947-4646e1b01474<br>5 ~ 2025/3/31 ライセン | 削除       更新       スファイルを削除 | デジ・<br>urn:u<br>■45- | <b>タル版 ビジュアルカラー国語便覧</b><br>uid:ad3857e5-6846-4ef9-a124-8d1ca1e8df38<br>lfac11-620b-451d-b947-4646e1b01474 (48 / 48) | 2025/3/31 まで |    |
| 見                                     | 全てインストール済み                                                                              |                                             |                            |                      |                                                                                                    |              |    |
| 書情報                                   | コンポーネント                                                                                 | 状態                                          |                            |                      |                                                                                                    |              |    |
| こうちょう ビジュフ                            | 全体                                                                                      | インストール済                                     |                            |                      |                                                                                                    |              |    |
| テンタル版 ヒシュア<br>ルカラー国語便覧                | 目次・巻頭                                                                                   | 閲覧可能                                        |                            |                      |                                                                                                    |              |    |
| urn:uuid:ad3857e5-<br>6846-4ef9-a124- | 巻頭特集 話<br>す・聞く                                                                          | 閲覧可能                                        | 削除                         |                      |                                                                                                    |              |    |
| 8d1ca1e8df38<br>発行者<br>大修館書店          | 巻頭特集 読む                                                                                 | 閲覧可能                                        | 削除                         | 國語教科書                |                                                                                                    |              |    |
| 国語                                    | 巻頭特集 書く                                                                                 | 閲覧可能                                        | 削除                         | <sub>戻る</sub>        | 設定                                                                                                    |              |    |
| 字年<br>高校1-3年生                         | 巻頭特集 探究                                                                                 | 閲覧可能                                        | 削除                         | <b>`</b> '           |                                                                                                    | _            |    |
|                                       | 巻頭特集 創作                                                                                 | 閲覧可能                                        | 削除                         |                      | 教科書ダウンロードサーバ                                                                                                    |              |    |
|                                       | 巻頭特集 読書                                                                                 | 閲覧可能                                        | 削除                         |                      | https://stg01-api.cloud.cho-textbook.jp/nativeapp<br>Певнок                                                         | Change       |    |
|                                       | 古典文学編 古                                                                                 | 閲覧可能                                        | 削除                         |                      | インストールID                                                                                                    |              |    |
|                                       | 典の舞台                                                                                    |                                             |                            |                      |                                                                                                    |              |    |
|                                       | 典の舞台<br>古典文学編 古<br>典の暮らし                                                                | 閲覧可能                                        | 削除                         |                      | DPLjbzVo                                                                                                    | Change       |    |
|                                       | <ul> <li>典の舞台</li> <li>古典文学編 古</li> <li>典の習らし</li> <li>古典文学編 古</li> <li>中の時間</li> </ul> | 閲覧可能<br>閲覧可能                                | 削除                         |                      | DPLjbzVo<br>教科書保存先                                                                                                  | Change       |    |

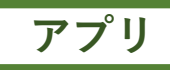

# <u>22. 本棚が表示されます。</u>

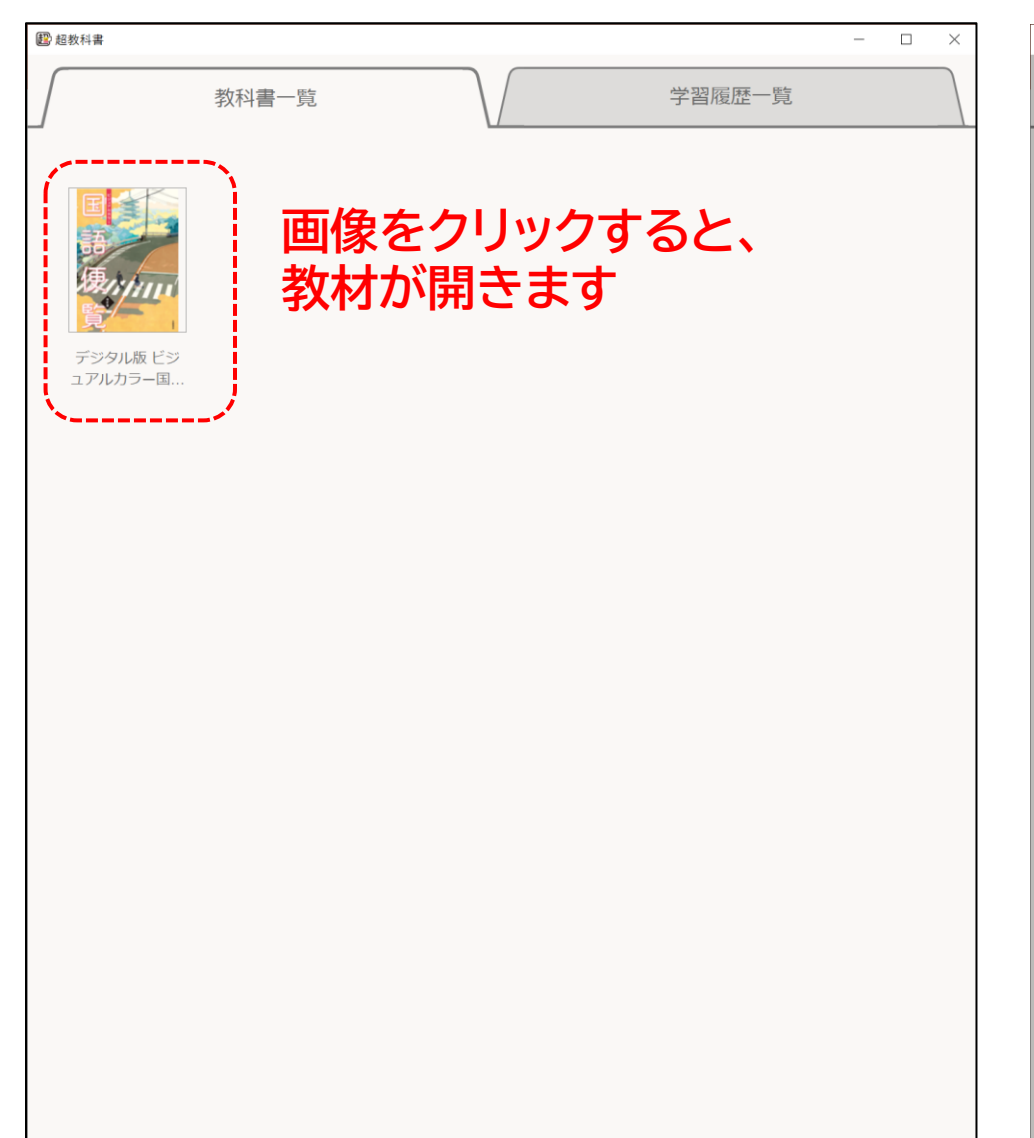

# <u>23. 学習履歴を選択します。</u>

| 2 超数科書                             | - 🗆 X                                                   |
|------------------------------------|---------------------------------------------------------|
| 教科書一覧                              | 学習履歴一覧                                                  |
| デジタル版 ビジュアルカラー国語便覧<br>の行者<br>大修館書店 | <sup>学習履歴選択</sup><br>「<br>新規作成」、<br>初回は、<br>「新規作成」をクリック |
| 国語<br>学年<br>高校1-3年生                |                                                         |
|                                    | キャンセル                                                   |

# <u>24. ページが開けば、インストール作業完了です。おつかれさまでした。</u>

| <ul> <li></li></ul> | <ul> <li>              日 路線料書</li></ul>                                                                                                    | たおかげでまた召還され、『中書令になり、『燕国公に封ぜられましたが、その時はもういい<br>年だったかと思います。子が五人に、孫が十何人とありましたから。」<br>「死にました。確か八十を越していたように覚えていますが。」<br>「死にました。確か八十を越していたように覚えていますが。」<br>「では、寵辱の道も窮違の運も、一通りは味わって来た訳ですね。それは結構なことでした。生<br>きるということは、あなたの見た夢といくらも変わっていますが。」<br>「 夢だから、なお生きたいのです。あの夢のさめたように、この夢もさめる時が来るでしょう。<br>「 夢だから、なお生きたいのです。あの夢のさめたように、この夢もさめる時が来るでしょう。<br>その時が来るまでの間、私は真に生きたと言えるほど生きたいのです。あなたはそう思いません<br>か。」                             | 2 すると枕もとには依然として、進士の品貌が座っている。主人の燃いていた奏も、未だに熟さないらしい。盧生は青磁の枕から頭をあげると、眼をこすりながら大きな欠値をしたっ。「「まえ――。」「「そえした。」 出船は、瓢を噛みながら、笑みを噛み殺すような顔をして言った。「「夏ました。」」「「夏ました。」」「「夏ました。」」「「夏ました。」」「「夏ました。」」「「夏ました。」」「「夏ました。」」「「夏ました。」」」」」」」」」」」」」」」」」」」」」」」」」」」」」」」」」」」」                                                                                                    |                                          |
|---------------------|----------------------------------------------------------------------------------------------------|----------------------------------------------------------------------------------------------------|----------------------------------------------------------------------------------------------------|------------------------------------------|
|                     | <ul> <li>(1) 作品の背景を知る</li> <li>         文芸作品を読む際に、その作品の背景を知っ<br/>なちくと、さらに読みが深まる場合もある。<br/>次のようなととは注目してみましょう。         </li> <li>         御算作品         <ul> <li>             御算作部             </li> <li>             御理の伝奇小説「枕中記」を下敷<br/>さにした作品である。元の作品をどのように<br/>部뿐しているかさい。<br/>の作名の生い立ち・時代背景             やおしてあい方さらが行き。             やお自してみよう。             </li>             からっと、作品を書いたのだろうか、作者の<br/>朋庭館職にも注目してみよう。<br/>がまれた作品は、どのような影響をもたら<br/>いとのような影響をもたら<br/>いとのように評価されただろうか。自分の<br/>評価と比較してみてもおもしろいだろう。             </ul></li> </ul> <li>             がまマク         <ul> <li>             がうエック         </li> </ul> </li> | <ul> <li>         ボリント●         <ul> <li>「面の展開・心情の推移に注目する<br/>とのように場面が展開していくか。そこで登場人物の<br/>心情からいように変化していくかを押さえよう。場面は<br/>必ずしも時間軸に沿って変わっていくわけではないこと<br/>も押さえたい。             <li>                 で、自小党のたをうに変化していくかを押さえよう。場面は<br/>ので目の完成に変化していくかを押さえよう。場面は<br/>ので目の完成に変いしていくかを押さえよう。場面は<br/>ので目の完成に変いるかられるという流れを押さ<br/>える。                 </li> <li>                 に以うたそうに「服をかがやかせながら」(庫生)</li></li></ul></li></ul> | <ul> <li>● 発現人作と場面設定に注目する<br/>どのような登場人物が出したっている場面で何をしている<br/>のか、ということを本文の記述に基づいて的確に捉える<br/>ことが小説を読むための第一歩である。</li> <li>■ とこが小説を読むための第一歩である。</li> <li>■ とを押さえる。</li> <li>■ 「「算集」)と已新(10)「事上」、10)「第上」を生や<br/>したってなる登場人物が出したっている場面であることを押さえる。</li> <li>■ 「ご」という損害」は、10)「第二」、10)「第二」を生や<br/>に変表現や情景間直接は、作品の雰囲気を醸成するだけ<br/>になく、登場人物の心情などのなう注目してみよう。</li> <li>■ 「落葉した木々の利を照らず日の光があってもうすら意<br/>であることのであった役割を果たしているか注目してみよう。</li> <li>■ 「落葉した木々の利を照らず日の光があってもうすら意<br/>」という損害すからは、物欲しい印象を受ける。この損<br/>与との読の人生に対する考え方には響き合うものがあると</li> </ul> | () () () () () () () () () () () () () ( |